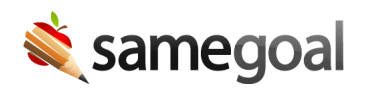

## Amendment - Original IEP in Another System

## Original IEP in another system

This is most commonly needed the first year a district implements SameGoal, as many IEPs that are still effective will have been written the previous year in the old system. If these IEPs must be amended, a "stub" IEP must first be created in SameGoal representing the original IEP. This "stub" IEP is then subsequently amended using the standard amendment process.

**Steps** To amend an IEP for which the original IEP was created in another system:

- 1. Create a new IEP.
- 2. Check the **State reporting information only** checkbox at the top right of cover page. **Reason** field is required (most districts use "Original in prior system").
- 3. Enter minimal state reporting information for this "stub" IEP. Use all original dates and info. If student has testing outcomes of either **Standard with Accommodations** or **Alternative Testing**, the following section 12 questions must be completed:
  - "Is the child participating in the Alternate Assessment for Students with Significant Cognitive Disabilities (AASCD)?"
  - "Will the child participate in district wide and state wide assessments with accommodations?"
- 4. Visit the **Check** tab to ensure all required information is entered and valid.
- 5. Mark the document complete.
- 6. Now create an amendment for this "stub" IEP using the standard amendment process.

## New districts

- **Q** Tip If the original IEP was imported as a PDF during district onboarding, you can use this IEP in Step 1. Mark the document incomplete, then follow steps 2-5 to enter information for the original IEP (refer to the attached PDF).
- **Q** Tip If the imported IEP was already amended, the original information should be entered for steps 2-5, then the document should be completed. A new formal amendment should be created for each amendment done in your prior system before adding a new amendment.